# PIX/ASA - Mise à niveau d'une image logicielle à l'aide d'ASDM ou CLI

### Contenu

Introduction Conditions préalables Conditions requises Components Used Produits connexes Conventions Téléchargez le logiciel Mettre à jour une image du logiciel en utilisant ASDM 5.x Mettre à jour une image du logiciel avec ASDM 5.x Mettre à jour une image du logiciel avec ASDM 5.x Mettre à jour une image du logiciel avec ASDM 6.x Mettre à jour une image du logiciel et une image ASDM en utilisant CLI Vérification Dépannage Informations connexes

### **Introduction**

Ce document décrit comment mettre à jour une image du logiciel sur les dispositifs de sécurité adaptatifs dédiés de la gamme Cisco ASA 5500 en utilisant ASDM (Cisco Adaptive Security Device Manager).

ASDM ne fonctionne pas si vous mettez à niveau le logiciel du dispositif de sécurité de 7.0 à 7.2 directement ou que vous mettez à niveau le logiciel ASDM de 5.0 à 5.2 directement (ou que vous passez à une version antérieure). Vous devez le faire dans l'ordre incrémentiel.

**Exemple :** Afin d'exécuter la mise à niveau du logiciel ASDM de 5.0 vers 5.2, effectuez d'abord la niveau de 5.0 vers 5.1, puis effectuez la niveau de 5.1 vers 5.2. De même, pour le dispositif de sécurité, effectuez d'abord la niveau de 7.0 vers 7.1, puis effectuez la niveau de 7.1 vers 7.2.

**Remarque :** Si vous souhaitez mettre à niveau ou rétrograder de la version 7.1.x à la version 7.2(x) et vice versa, vous devez suivre les étapes de cette procédure car les anciennes versions des images de l'appliance de sécurité ne reconnaissent pas les nouvelles images ASDM et les nouvelles images de l'appliance de sécurité ne reconnaissent pas les anciennes images ASDM. Référez-vous à la section <u>Mise à niveau vers une nouvelle version du logiciel de Notes de publication relatives au dispositif de sécurité Cisco PIX, version 7.2(2) afin d'en savoir plus sur les procédures de mise à niveau.</u>

**Remarque :** Vous ne pouvez pas rétrograder l'ASA 5550 vers une version logicielle antérieure à 7.1(2). De même, vous ne pouvez pas faire passer l'ASA 5505 à une version du logiciel antérieure à 7.2. Référez-vous <u>Compatibilité matérielle et logicielle des dispositifs de sécurité de la gamme</u> <u>Cisco ASA 5500 et PIX 500 pour plus d'informations.</u>

**Remarque :** En mode multicontexte, vous ne pouvez pas utiliser la commande **copy tftp flash** pour mettre à niveau ou rétrograder l'image PIX/ASA dans tous les contextes ; elle est prise en charge seulement en mode System Exec.

# **Conditions préalables**

#### **Conditions requises**

Aucune spécification déterminée n'est requise pour ce document.

#### **Components Used**

Les informations contenues dans ce document sont basées sur les versions de matériel et de logiciel suivantes :

- Cisco ASA 5500 7.0 et ultérieures
- Cisco ASDM 5.0 et ultérieures

The information in this document was created from the devices in a specific lab environment. All of the devices used in this document started with a cleared (default) configuration. If your network is live, make sure that you understand the potential impact of any command.

#### Produits connexes

Cette configuration peut également être utilisée avec le logiciel du dispositif de sécurité de la gamme Cisco PIX 500 version 7.0 et ultérieures.

#### **Conventions**

Pour plus d'informations sur les conventions utilisées dans ce document, reportez-vous à <u>Conventions relatives aux conseils techniques Cisco.</u>

### Téléchargez le logiciel

Vous pouvez télécharger la version requise des images du logiciel ASA et des images du logiciel ASDM à l'aide des liens suivants :

- Téléchargement de version du logiciel Cisco ASA (clients enregistrés uniquement)
- Téléchargement de version du logiciel Cisco ASDM (clients enregistrés uniquement)

**Remarque :** Vous devez disposer d'informations d'identification utilisateur Cisco valides pour télécharger ce logiciel depuis Cisco.com.

# Mettre à jour une image du logiciel en utilisant ASDM 5.x

Suivez les étapes suivantes pour mettre à niveau une image du logiciel sur l'ASA 5500 en utilisant ASDM.

 Sélectionnez Outils > Mettre à niveau le logiciel... dans la fenêtre Accueil de l'ASDM.

| 172.16.33.1 for ASA - 172.16.33.1                                |                            |                         |                           |             |        |           |
|------------------------------------------------------------------|----------------------------|-------------------------|---------------------------|-------------|--------|-----------|
| File Options Tools Wizards Help                                  |                            |                         | Sea                       | arch:       |        | F         |
| Command Line Interface Packet Tracer Packet Tracer               | ck Forward Packet Tracer   | Q<br>Refresh            | Save Help                 |             |        | Cisco Sys |
| Device Inf Traceroute                                            |                            | Interface Status        |                           |             |        |           |
| General File Management                                          |                            | Interface               | IP Address/Mask           | Line        | Link   | Kibps     |
| Host Nam Upgrade Software                                        | alid                       | inside                  | 172.16.33.1/16            | 🖸 up        | 🕤 up   | 1         |
| ASA Ver: Upload ASDM Assistant Guide                             | me: 0d 0h 2m 47s           | outside                 | 40.30.30.30/26            | 😑 down      | 😐 down | 0         |
| ASDM Ve System Reload                                            | er ASA 5510                |                         |                           |             |        |           |
| Firewal Mode: Routed Context Mo<br>Total Flash: 64 MB Total Memo | ode: Single<br>xry: 256 MB | Select an interfa       | ce to view input and outp | ut Kaps     |        |           |
| -VPN Status<br>IKE Tunnels: 0 WebVPN Tunnels:                    | 0 SVC Turnels: 0           | Connections Pe          | r Second Usage            |             |        |           |
| CPU Usage (percent)                                              |                            | 2<br>1<br>0<br>02:41:07 | ***                       |             |        |           |
| 02:42:07 02:41:07                                                | ·····                      | UDP: 0                  | TCP: 0                    | Total:      | 0      |           |
| Memory Usage (MB)<br>259<br>129<br>02:42:07<br>02:42:07          |                            | 1<br>0<br>Input Kbps:   | interfac                  | se is down. | ,      |           |

2. Sélectionnez le type d'image à télécharger à partir du menu déroulant.

| Si Home                                                                        | Configuration Monitoring                                                                             | Back Forward Packet Trac                                                                                                    | er Refresh                            | Save Help                        |                                      |                |      |
|--------------------------------------------------------------------------------|----------------------------------------------------------------------------------------------------|----------------------------------------------------------------------------------------------------|---------------------------------------|----------------------------------|--------------------------------------|----------------|------|
| Device Inform                                                                  | nation                                                                                               |                                                                                                    | -Interface Status                     |                                  |                                      |                |      |
| General Lice                                                                   | nee                                                                                                  |                                                                                                    | Interface                             | P Address/Mask                   | Line                                 | Link           | Hbps |
| Host Name:                                                                     | ASA5510.default.doma                                                                                 | in.invalid                                                                                                    | Inside<br>outside                     | 172.16.33.1/16<br>40.30.30.30/26 | 🕒 up<br><table-row> down</table-row> | 🖸 up<br>😑 down | 1    |
| Firewal Mo<br>Total Flash:<br>VPN Status<br>KE Tunnels:<br>System Res<br>- CPU | Upload a file from local com<br>Please wait for the operatio<br>Image to upload:<br>Local File Path: | auter to tlash file system on the device. T<br>in to finish.<br>ASA<br>Application Profile Customization Fra<br>ASA<br>ASDM<br>Client Secure Desktop (CSD) | he upload process mi<br>mework (APCF) | Browse Local F                   | iles                                 |                |      |
| 07                                                                             | Flash File System Path:                                                                              | SSL VPN Client (SVC)<br>Flash filename                                                                                                    |                                       | Browse Flas                      | h                                    |                |      |

- 3. Cliquez sur **Parcourir les fichiers locaux...** ou tapez le chemin d'accès dans le champ Chemin d'accès au fichier local pour spécifier l'emplacement de l'image logicielle sur votre ordinateur.
- 4. Cliquez sur **Parcourir Flash...**.Une fenêtre Browse Flash Dialog apparaît avec le nom du fichier entré automatiquement. Si le nom du fichier n'apparaît pas, entrez-le manuellement

# dans le champ File Name. Cliquez sur **OK lorsque vous avez terminé.**

| Image to upload:        | ASA                                                                  |                                                                                                    | -                                                                                                    | ink                                                                                                    |
|-------------------------|----------------------------------------------------------------------|----------------------------------------------------------------------------------------------------|----------------------------------------------------------------------------------------------------|----------------------------------------------------------------------------------------------------|
| intrage to upress.      | 1                                                                    |                                                                                                    | _                                                                                                    | p                                                                                                    |
| Local File Path:        | C: Documents and Settin                                              | gs\Administrator\Desktop\Prabu\Pl                                                                                                    | X Browse Local Fi                                                                                       | les                                                                                                    |
| Flash File System Path: | Flash filename                                                       |                                                                                                    | Browse Flash                                                                                            |                                                                                                    |
| 💼 Bro                   | wse Flash Dialog                                                     |                                                                                                    |                                                                                                    | Interstation in the second                                                                                                    |
| 🍺 Bro                   | owse Flash Dialog<br>Folders                                         | Files                                                                                                    |                                                                                                    |                                                                                                    |
| de Bro                  | owse Flash Dialog<br>Folders<br>———————————————————————————————————— | Files                                                                                                    | Size (bytes)                                                                                            | Date Modified                                                                                                    |
| ris Bro                 | owse Flash Dialog<br>Folders<br>———————————————————————————————————— | Files<br>FileName ×<br>asdm-52034.bin                                                                                                    | Size (bytes)<br>6,002,680                                                                               | Date Modified<br>12/21/06 03:58:30                                                                                                    |
| de Bro                  | owse Flash Dialog<br>Folders<br>———————————————————————————————————— | Files<br>FileName ><br>asdm-52034.bin<br>asa722-k8.bin                                                                                    | Size (bytes)<br>6,002,680<br>8,312,832                                                                  | Date Modified<br>12/21/06 03:58:30<br>12/07/06 06:08:02                                                                                                    |
| de Bro                  | wse Flash Dialog<br>Folders<br>————————————————————————————————————  | Files<br>FileName ≥<br>asdm-52034.bin<br>asa722-k8.bin<br>asa721-24-k8.bin                                                                | Size (bytes)<br>6,002,680<br>8,312,832<br>8,294,400                                                     | Date Modified<br>12/21/06 03:58:30<br>12/07/06 06:08:02<br>12/07/06 05:47:20                                                                                     |
| 📬 Bro                   | owse Flash Dialog<br>Folders<br>———————————————————————————————————— | Files<br>FileName ≥<br>asdm-52034.bin<br>ase722-k8.bin<br>ase721-24-k8.bin<br>asdm-521.bin                                                | Size (bytes)<br>6,002,680<br>8,312,832<br>8,294,400<br>5,539,756                                        | Date Modified<br>12/21/06 03:58:30<br>12/07/06 06:08:02<br>12/07/06 05:47:20<br>02/12/07 00:14:18                                                                |
| real Bro                | owse Flash Dialog<br>Folders<br>— 💓 disk0:                           | Files<br>FileName ≥<br>asdm-52034.bin<br>asa722-k8.bin<br>asa721-24-k8.bin<br>asdm-521.bin<br>asdm-522.bin                                | Size (bytes)<br>6,002,680<br>8,312,832<br>8,294,400<br>5,539,756<br>5,623,108                           | Date Modified<br>12/21/06 03:58:30<br>12/07/06 06:08:02<br>12/07/06 05:47:20<br>02/12/07 00:14:18<br>02/12/07 00:23:48                                           |
|                         | owse Flash Dialog<br>Folders<br>———————————————————————————————————— | Files<br>FileName ≥<br>asdm-52034.bin<br>asa722-k8.bin<br>asa721-24-k8.bin<br>asdm-521.bin<br>asdm-522.bin<br>asa702-k8.bin               | Size (bytes)<br>6,002,680<br>8,312,832<br>8,294,400<br>5,539,756<br>5,523,108<br>5,124,096              | Date Modified<br>12/21/06 03:58:30<br>12/07/06 06:08:02<br>12/07/06 05:47:20<br>02/12/07 00:14:18<br>02/12/07 00:23:48<br>01/01/03 00:06:22                      |
|                         | Folders                                                              | Files<br>FileName ►<br>asdm-52034.bin<br>asa722-k8.bin<br>asa721-24-k8.bin<br>asdm-521.bin<br>asdm-522.bin<br>asa702-k8.bin<br>pix712.bin | Size (bytes)<br>6,002,680<br>8,312,832<br>8,294,400<br>5,539,756<br>5,623,108<br>5,124,096<br>6,764,544 | Date Modified<br>12/21/06 03:58:30<br>12/07/06 06:08:02<br>12/07/06 05:47:20<br>02/12/07 00:14:18<br>02/12/07 00:23:48<br>01/01/03 00:06:22<br>12/07/06 05:34:50 |

5. Une fois que les noms de fichier local et distant sont spécifiés, cliquez sur **Upload Image**.

| mage to upload:         | ASA                                                       | ]                  |
|-------------------------|-----------------------------------------------------------|--------------------|
| .ocal File Path:        | C:\Documents and Settings\Administrator\Desktop\Prabu\PIX | Browse Local Files |
| Flash File System Path: | disk0:/pix722.bin                                         | Browse Flash       |
|                         |                                                           |                    |
|                         | Upload Image                                              |                    |

Une fenêtre Status apparaît tandis qu'ASDM écrit l'image dans le système Flash.

| mage to upload:        | ASA                                                   | •                               |                |
|------------------------|-------------------------------------------------------|---------------------------------|----------------|
| .ocal File Path: 🗾 💼 S | Status                                                | ×                               | se Local Files |
| lash File System Pa    | Please wait while ASDM is up<br>may take few minutes. | oading the file. Upload process | owse Flash     |
|                        |                                                       |                                 |                |

Une fois l'opération terminée, une fenêtre Information qui indique que le téléchargement a réussi

#### apparaît.

| mage to upload:         | ASA                                                       |                    |
|-------------------------|-----------------------------------------------------------|--------------------|
| .ocal File Path:        | C:\Documents and Settings\Administrator\Desktop\Prabu\PIX | Browse Local Files |
| ïlash File System Path: | ASA image is uploaded to flash successfully.              | Browse Flash       |
|                         |                                                           |                    |

- 6. Cliquez sur OK dans la fenêtre Information, puis sur Close dans la fenêtre Upload Image from Local PC.
- 7. Choisissez Configuration > Properties > Device Administration > Boot Image/Configuration > Edit afin de changer l'emplacement de l'image de démarrage.

| Configuration > Properties > D                           | Pevice Administration > Boot Ima                                           | age/Configuration                                     |                                    |
|----------------------------------------------------------|----------------------------------------------------------------------------|-------------------------------------------------------|------------------------------------|
| Startup Wizard  AAA Setup  AAA Setup  Anti-Spoofing  ARP | Boot Image/Configuration<br>Boot Configuration<br>Configure boot Images fi | rom an external TFTP server and flash file system. U  | p to four images can be configured |
|                                                          | the first image in the list.                                               | y one in the book intege can be contigured. The first | boo mage, in comigarea, mast be    |
| Certificate     Povice Access                            | Boot Order                                                                 | Boot Image Location                                   | Add                                |
| E-SB Device Administration                               | 1 disk0:/                                                                  | asa721-24-k8.bin                                      |                                    |
| Banner                                                   |                                                                            |                                                       | Edit                               |
| CLI Prompt                                               |                                                                            |                                                       | Delete                             |
| Occk                                                     |                                                                            |                                                       |                                    |
| -A CSD Setup                                             |                                                                            |                                                       | Hove (Ip                           |
|                                                          |                                                                            |                                                       |                                    |
| CMP Rules                                                |                                                                            |                                                       | inove Down                         |
| Management Acc<br>O NTP<br>Password                      | Boot Config File Path:                                                     |                                                       | Browse Flash                       |
| Secure Copy                                              |                                                                            | an an an an an an                                     |                                    |
| SNMP                                                     | ASDM Image Configuration -                                                 |                                                       |                                    |
| User Accounts                                            | ASDM Image File Path                                                       | disk0:/asdm-521.bin                                   | Browse Flash                       |

Cliquez sur Browse Flash afin de choisir ou de spécifier le fichier image ASA. Cliquez ensuite sur

| Browse Flash Dialog | for the load sustain. Only area | TETR kont imons oon he s | endermont. The TETP hand b | x if configured, |
|---------------------|---------------------------------|--------------------------|----------------------------|------------------|
| Folders             | Files                           |                          |                            | Add              |
| 👘 🚽 🥏 disk0:        | FileName A                      | Size (bytes)             | Date Modified              |                  |
|                     | asdm-52034.bin                  | 6,002,680                | 12/21/06 03:58:30          | Edit             |
|                     | asa722-k8.bin                   | 8,312,832                | 12/07/06 06:08:02          | D. (a)           |
|                     | asa721-24-k8.bin                | 8,294,400                | 12/07/06 05:47:20          | Delete           |
|                     | asdm-521 bin                    | 5,539,756                | 02/12/07 00:14:18          |                  |
| 111                 | asdm-522.bin                    | 5,623,108                | 02/12/07 00:23:48          | Move Up          |
|                     | asa702-k8.bin                   | 5,124,096                | 01/01/03 00:06:22          | Move Down        |
|                     |                                 |                          |                            |                  |
|                     |                                 |                          |                            | Browse Flast     |
|                     | 1                               |                          |                            |                  |
|                     |                                 |                          |                            |                  |

 Choisissez File > Save Running Configuration to Flash afin de stocker la configuration dans la mémoire flash.

| 薩 Cisco ASDM 5.2 for ASA - 172.16.33.1                                                                                                |                                                                  |                                                 |                      |
|----------------------------------------------------------------------------------------------------|------------------------------------------------------------------|-------------------------------------------------|----------------------|
| File Options Tools Wizards Help                                                                                                    |                                                                  |                                                 |                      |
| Refresh ASDM with the Running Configuration on the Device<br>Reset Device to the Factory Default Configuration                        | ward Pa                                                          | ब्ट्रि<br>acket Tracer                          | Q<br>Refre           |
| Show Running Configuration in New Window<br>Save Running Configuration to Flash                                                       | istration > E                                                    | Boot Image/C                                    | onfigur:             |
| Save Running Configuration to TFTP Server<br>Save Running Configuration to Standby Unit<br>Save Internal Log Buffer to Flash<br>Print | onfiguration<br>nfigure boot i<br>the boot sys<br>first image ir | images from ar<br>stem. Only one<br>n the list. | ) externs<br>TFTP bo |
| Clear ASDM Cache<br>Clear Internal Log Buffer                                                                                         | loot Order                                                       | -link0. Asiy722                                 | L la ina             |
| Exit                                                                                                    |                                                                  | jaisko./pix722                                  |                      |

9. Choisissez Tools > System Reload à partir de la fenêtre Home pour recharger le périphérique.

| 🔂 Cisco ASDM               | 5.2 for ASA - 172.16.33.1                       |       |                     |                   |                            |             |
|----------------------------|-------------------------------------------------|-------|---------------------|-------------------|----------------------------|-------------|
| File Options 1             | Tools Wizards Help                              |       |                     |                   | Se                         | arch:       |
| Home                       | Command Line Interface<br>Packet Tracer<br>Pice | D ack | Forward Packet Trac | er Refresh        | Save Help                  |             |
| -Device Inf                | Traceroute                                      |       |                     | -Interface Statu  |                            |             |
| General                    | File Management                                 |       |                     | Interface         | IP Address/Mask            | Line        |
| Host Nam                   | Upgrade Software                                | alid  |                     | inside            | 172.16.33.1/16             | 🖸 up        |
| ASA Ver:                   | Upload ASDM Assistant Guide                     | me    | 0d 0h 58m 20s       | outside           | 40.30.30.30/26             | 😑 down      |
| ASDM Ve                    | System Reload                                   |       | ASA 5518            |                   |                            |             |
| Firewal Ma                 | de Douted Context                               | Mode: | Single              |                   |                            |             |
| Total Flash                | 64 MB Total Me                                  | mory: | 256 MB              | Select an interfa | ace to view input and outp | ut Kibps    |
| VPN Status<br>IKE Tunnels: | 0 WebMPN Tunnels                                | 0     | SVC Tunnels: 0      | Connections P     | er Second Usage            |             |
| CPU<br>0%                  | CPU Usage (percent)                             |       |                     | 2<br>1<br>0       | 00:43.01<br>TCP: 0         | OC<br>Totat |
| 00:46:11                   | 00:41:21 00:43:01                               |       | 00:44:41 00:46:01   | outside' Interfa  | oe Traffic Usage (Kbps)    |             |
| Memory<br>80MB             | Memory Usage (MB)                               |       |                     | 2<br>1<br>0       | Interfa                    | oe is down. |
| 00:46:11                   | 0                                               |       | 00:44:41 00:46:01   | Input Kbps:       | Outs                       | out Klops:  |

10. Une nouvelle fenêtre qui vous demande de vérifier les détails du rechargement apparaît. Sélectionnez Save the running configuration at the time of reload et choisissez alors le moment souhaité pour le rechargement.Now — Redémarrer le périphérique immédiatement.Delay By — Spécifier dans combien de minutes ou d'heures à partir de maintenant le périphérique doit être rechargé.Schedule at — Spécifier une heure et une date pour recharger le périphérique.Vous pouvez également spécifier si le périphérique doit forcer ou non un rechargement immédiatement si un rechargement planifié échoue. Activez On Reload failure, force an immediate reload after puis spécifiez un temps de maintien maximum. C'est le temps que le dispositif de sécurité attend pour informer d'autres soussystèmes avant un arrêt ou un redémarrage. Une fois ce temps écoulé, un arrêt/redémarrage rapide (forcé) se produit. Cliquez sur Schedule Reload

| Schedule a system reload or cancel a pending | gone.            |             |                     |      |  |
|----------------------------------------------|------------------|-------------|---------------------|------|--|
| Reload Scheduling                            |                  |             |                     |      |  |
| Configuration State:                         |                  |             |                     |      |  |
| Save the running configuration a             | t time of reload |             |                     |      |  |
| C Reload without saving the runni            | ng configuration |             |                     |      |  |
| Reload Start Time:                           |                  |             |                     |      |  |
| Now                                          |                  |             |                     |      |  |
| C Delay by:                                  | hh : mm or mmr   | n           |                     |      |  |
| C Schedule at:                               | hh:mm            | February    | ▼ 12 ▼              | 2007 |  |
| Reload Message:                              |                  |             |                     |      |  |
| Con reload failure, force an immediate       | reload after:    |             | -<br>hh : mm or mmm |      |  |
|                                              |                  |             |                     |      |  |
|                                              | Sche             | dule Reload |                     |      |  |
| Reload Status                                |                  |             |                     |      |  |
| No reload is scheduled.                      |                  |             |                     |      |  |
| <b>(</b> )                                   |                  |             |                     |      |  |
|                                              |                  |             |                     |      |  |
| Car                                          | cel Reload       | Refresh     | Details             |      |  |

11. Une fois le rechargement en cours, une fenêtre Reload Status apparaît, indiquant qu'un rechargement est en cours d'exécution. Une option permettant de quitter ASDM est également fournie. Remarque : recommencez l'ASDM après le rechargement de l'ASA.

| 🚰 Reload Status                                                                         | × |
|-----------------------------------------------------------------------------------------|---|
| Notification (2/12/01 1.01.201 W).<br>***                                               |   |
| *** START GRACEFUL SHUTDOWN                                                             |   |
|                                                                                         |   |
| Notification (2/12/07 1:31:26 PM):                                                      |   |
| *** SHUTDOWN NOW                                                                        |   |
|                                                                                         |   |
| Notification (2/12/07 1:31:27 PM):                                                      |   |
| *** SHUTDOWN NOW                                                                        |   |
| Notification (2/12/07 1:31:27 PM):                                                      |   |
| ***                                                                                     |   |
| *** SHUTDOWN NOW                                                                        | • |
| Don't show this dialog again. To view reload status in the future, go to Tools > System |   |
| Reload and click the Details button.                                                    |   |
| Refresh Force Immediate Reload Exit ASDM                                                |   |
|                                                                                         |   |

# Mettre à jour une image ASDM en utilisant ASDM 5.x

Suivez les étapes suivantes pour mettre à niveau une image ASDM sur l'ASA 5500 en utilisant ASDM.

1. Choisissez **Outils > Mettre à niveau le logiciel...** dans la fenêtre Accueil de l'ASDM.

| Cisco ASD                                                       | 1 5.2 for ASA - 172.16.33.1                                                                                               |               |                       |                                                   |                            |                           |        |              |
|-----------------------------------------------------------------|----------------------------------------------------------------------------------------------------|---------------|-----------------------|---------------------------------------------------|----------------------------|---------------------------|--------|--------------|
| ile Options                                                     | Tools Wizards Help                                                                                                    |               |                       |                                                   | Sea                        | anch:                     |        | Find         |
| 🍏<br>Home                                                       | Command Line Interface<br>Packet Tracer                                                                                   | ck Forward    | ्र्यू<br>Packet Trace | r Refresh                                         | Save Help                  |                           |        | Cisco System |
| -Device Inf                                                     | Traceroute                                                                                                    |               |                       | -Interface Status                                 | 8                          |                           |        |              |
| General                                                         | File Management                                                                                                    |               |                       | Interface                                         | P Address/Mask             | Line                      | Link   | Klops        |
| Host Nam                                                        | Upgrade Software                                                                                                    | alid          |                       | inside                                            | 172.16.33.1/16             | 😌 up                      | 🖸 up   | 1            |
| ASA Ver                                                         | Upload ASDM Assistant Guide                                                                                               | mer Od Ob 30m | 109                   | outside                                           | 40.30.30.30/26             | 😐 down                    | 😑 down | 0            |
| ACCHAR                                                          | System Reload                                                                                                    | - 404 7740    |                       |                                                   |                            |                           |        |              |
| Firewallh                                                       | Aode: Routed Context 1                                                                                                    | Mode: Single  |                       |                                                   |                            |                           |        |              |
| Total Flas                                                      | h: 64 MB Total Mer                                                                                                    | mory: 256 MB  |                       | Select an interfa                                 | ace to view input and outp | ut Kbps                   |        |              |
| -VPN Statu<br>IKE Turnel<br>-System R<br>-CPU<br>2%<br>(0:10:01 | s: 0 WebYPN Tunnels:<br>cources Status<br>CPU Uxage (percent)<br>100<br>00<br>00<br>00<br>00<br>00<br>00<br>00<br>00<br>0 | 0 SVC Turn    | eks: 0                | Connections Po<br>Connections Po<br>0<br>00:15:51 | TCP: 0                     | Total:                    | 0      | ·····, ··    |
| Memory<br>comp<br>co:18:01                                      | Memory Usage (MB)                                                                                                    |               |                       | 2<br>1<br>0<br>Input Kbps:                        | interfa                    | oe is down.<br>out Klaps: |        |              |

2. Sélectionnez le type d'image à télécharger à partir du menu déroulant.

| <b>F</b> | Cisco ASDM :               | 5.2 for ASA - 1 | 72.16.33.1        |                |                  |                 |                    |           |                  |        |
|----------|----------------------------|-----------------|-------------------|----------------|------------------|-----------------|--------------------|-----------|------------------|--------|
| File     | Options T                  | ools Wizards    | Help              |                |                  |                 |                    |           | Sear             | rch    |
|          | 💰<br>Home                  | Configuration   | [2]<br>Monitoring | Back           | O<br>Forward     | Recket Tracer   | Refresh            | )<br>Save | ?<br>Help        |        |
| I        | Device Infor               | mation          |                   |                |                  |                 | Interface Status   | 9         |                  |        |
|          | General Lic                | cense           |                   |                |                  |                 | Interface          | IF        | Address.Mask     | Line   |
|          | Host Name:                 | A\$A5510        | ).default.dom     | ain.invalid    |                  |                 | inside             | 172.      | 16.33.1/16       | 🕤 up   |
|          | ASA Versic                 | 🚰 Lloorado 5    | oftenne           |                |                  |                 | outside            | 40.3      | 0.30.30/26       | e down |
|          | ASDM Vers                  | pyrade s        | ortware           |                | 1991 9           |                 | 2                  |           | 5                |        |
|          | Firewall Mo                | Upload a fik    | e from local co   | mputer to flas | h file system or | the device. Th  | e upload process n | night tak | e a few minutes. |        |
|          | Total Flash:               | Please wait     | t for the operat  | ion to finish. |                  |                 |                    |           |                  |        |
|          | VPN Status<br>IKE Tunnels: | Image to up     | load:             | Applice        | tion Profile Cus | tomization Fram | ework (APCF)       | Ŧ         |                  |        |
|          | System Res                 |                 |                   | Applics        | tion Profile Cus | tomization Fram | ework (APCF)       |           |                  |        |
|          | CPU                        | Local File P    | ath:              | ASDM           |                  |                 |                    |           | Browse Local Fi  | les    |
|          |                            |                 |                   | Client S       | ecure Desktop    | (CSD)           |                    |           |                  |        |
|          | 0.2                        |                 |                   | SSL VF         | N Client (SVC)   |                 |                    | _         | ]                |        |
|          | 00:19:21                   | Flash File S    | ystem Path:       | Flash f        | lename           |                 |                    | _         | Browse Flash     | 1      |
|          | Memory<br>60MB             |                 |                   |                |                  | Jpload Image    |                    |           |                  |        |

- 3. Cliquez sur **Parcourir local...** ou tapez le chemin d'accès dans le champ Chemin du fichier local pour spécifier l'emplacement de l'image ASDM sur votre ordinateur.
- 4. Cliquez sur **Parcourir Flash...**.Une fenêtre Browse Flash Dialog apparaît avec le nom du fichier entré automatiquement. Si le nom du fichier n'apparaît pas, entrez-le manuellement dans le champ File Name. Cliquez sur **OK lorsque vous avez**

#### terminé.

| Image to upload:        | ASDM                           | ¥                                  | ]                  |               |
|-------------------------|--------------------------------|------------------------------------|--------------------|---------------|
| Local File Path:        | C: Documents and Setting       | gsVAdministrator'Desktop'Prabu'PIX | Browse Local Files |               |
| Flash File System Path: | je prowse nasn bialog<br>Iders | Files                              |                    |               |
|                         | 🤝 dísk0:                       | FileName -                         | Size (bytes)       | Date Modified |
|                         |                                | asdm-52034.bin                     | 6,002,680          | 12/21/06 03   |
|                         |                                | asa722-k8.bin                      | 8,312,832          | 12/07/06 06:  |
|                         |                                | asa721-24-k8.bin                   | 8,294,400          | 12/07/06 05   |
|                         |                                | asdm-521.bin                       | 5,539,756          | 02/12/07 00   |
|                         |                                | asa702-k8.bin                      | 5,124,096          | 01/01/03 00:  |
|                         |                                |                                    |                    |               |

5. Une fois que les noms de fichier local et distant sont spécifiés, cliquez sur **Upload Image**.

| mage to upload:        | ASDM                                                      | ]                  |
|------------------------|-----------------------------------------------------------|--------------------|
| .ocal File Path:       | C:\Documents and Settings\Administrator\Desktop\Prabu\PIX | Browse Local Files |
| lash File System Path: | disk0:/asdm-522.bin                                       | Browse Flash       |

Une fenêtre Status apparaît tandis qu'ASDM écrit l'image dans le système Flash.

| Upload a file from local com<br>Please wait for the operatio | puter to flash file system on the device. The upload process might tak<br>in to finish. | e a few minutes.   |
|--------------------------------------------------------------|-----------------------------------------------------------------------------------------|--------------------|
| Image to upload                                              | ASDM                                                                                    |                    |
| Local File Path:                                             | C: Documents and Settings V-dministrator/Desktop/Prabu/PIX                              | Browse Local Files |
| Flash File System Path:                                      | disk0:/asdm-522.bin                                                                     | Browse Flash       |
|                                                              | Please wait while ASDM is uploading the file. Upload may take few minutes.              | I process          |
| HSDW1095                                                     |                                                                                         |                    |

Une fois l'opération terminée, une fenêtre Information qui indique que le téléchargement a réussi

#### apparaît.

|                        |              | · · · · · · · · · · · · · · · · · · · | <u> </u>          |                 |
|------------------------|--------------|---------------------------------------|-------------------|-----------------|
| mage to upload:        | ASDM         |                                       | <b>_</b>          |                 |
| .ocal File Path:       | 🚺 Informatio | n                                     | 1                 | wse Local Files |
| Tash File System Path: | <b>i</b>     | ASDM image is uploaded to fla         | ish successfully. | Browse Flash    |
|                        |              |                                       |                   |                 |

- 6. Cliquez sur OK dans la fenêtre Information, puis sur Close dans la fenêtre Upload Image from Local PC.
- 7. Choisissez Configuration > Properties > Device Administration > Boot Image/Configuration afin de changer le nom du fichier image ASDM dans la configuration.

| Configuration > Properties > Device | Administration > Boot Im                               | nage/Configuration                                            |                              |
|-------------------------------------|--------------------------------------------------------|---------------------------------------------------------------|------------------------------|
| 🚽 🚽 Startup Wizard 📃 🖌 🗗 Bo         | ot Image/Configuration                                 |                                                               |                              |
| 🗄 🖬 AAA Setup                       | Bash Continuation                                      |                                                               |                              |
| - 3 Anti-Spoofing                   | Boot Comiguration                                      |                                                               |                              |
| B-B ARP                             | Configure boot images                                  | from an external TFTP server and flash file system. Up to for | r images can be configured   |
| - 🛃 Auto Update                     | for the boot system. Of<br>the flast image in the list | nly one TFTP boot image can be configured. The TFTP boot in   | hage, if configured, must be |
|                                     | the trist mage in the is                               | n.                                                            |                              |
| 🖲 Certificate                       | Boot Order                                             | Boot Image Location                                           |                              |
| E M Device Access                   | 1 41040                                                | peor 704 Of 12 kin                                            | Acid                         |
| E-39 Device Administration          | I CISKU                                                | (/d58//21+24+60.001                                           |                              |
| - Gal Banner                        |                                                        |                                                               | Edit                         |
| Eoot Image/Config                   |                                                        |                                                               |                              |
| CLI Prompt                          |                                                        |                                                               | Delete                       |
| Clock                               |                                                        |                                                               |                              |
| A console                           |                                                        |                                                               | Movella                      |
| CSD Setup                           |                                                        |                                                               | 1.010 Op                     |
| FTP Mode                            |                                                        |                                                               | these Courses                |
| INP Rules                           |                                                        |                                                               | stave Dawn                   |
| - Management Acc                    | ŕ                                                      |                                                               |                              |
| -O NTP                              |                                                        | F                                                             |                              |
| Password                            | Boot Config File Path:                                 |                                                               | Browse Flash                 |
| - 💦 Secure Copy                     |                                                        |                                                               |                              |
| - 🚀 SMTP                            | - COMPANY Conferencies                                 |                                                               |                              |
| - TI SNIMP                          | Ascentimage contiguration                              |                                                               |                              |
| - FTP Server                        | ASDM Image File Path:                                  | disk0:/asdm-521.bin                                           | Browse Flash                 |
| 🔄 🚽 🕼 User Accounts                 |                                                        |                                                               |                              |
| SMTP<br>SNMP<br>IFTP Server         | ASDM Image Configuration                               | disk0:/asdm-521.bin                                           | Browse Flash                 |

Cliquez sur **Browse Flash afin de choisir ou de spécifier le fichier image ASDM.** Cliquez ensuite sur

#### OK.

| - elisk0:  | FileName A       | Size (bytes) | Date Modified     |
|------------|------------------|--------------|-------------------|
| -          | asdm-52034.bin   | 6,002,680    | 12/21/06 03:58:30 |
|            | asa722-k8.bin    | 8,312,832    | 12/07/06 06:08:02 |
|            | asa721-24-k8.bin | 8,294,400    | 12/07/06 05:47:20 |
|            | asdm-521.bin     | 5,539,756    | 02/12/07 00:14:18 |
|            | asdm-522.bin     | 5,623,108    | 02/12/07 00:23:48 |
|            | asa702-k8.bin    | 5,124,096    | 01/01/03 00:06:22 |
|            |                  |              |                   |
| File Name: | asdm-522.bin     | >            |                   |

 Choisissez File > Save Running Configuration to Flash afin de stocker la configuration dans la mémoire flash.

| 🔂 Cisco ASDM 5.2 f                                                   | or ASA - 172.16.33.1                                                                                   |                                                 |                                                           |                      |                   |
|----------------------------------------------------------------------|----------------------------------------------------------------------------------------------------|-------------------------------------------------|-----------------------------------------------------------|----------------------|-------------------|
| File Options Tools                                                   | Wizards Help                                                                                           |                                                 |                                                           |                      |                   |
| Refresh ASDM wit<br>Reset Device to the<br>Show Running Cor          | h the Running Configuration on the Device<br>Factory Default Configuration<br>figuration in New Window | -ward                                           | Packet Tra                                                | acer                 | Q<br>Refre        |
| Save Running Cont                                                    | iguration to Flash                                                                                     | Configuration                                   |                                                           |                      | ringun            |
| Save Running Con<br>Save Running Con<br>Save Internal Log B<br>Print | iguration to TFTP Server<br>iguration to Standby Unit<br>ouffer to Flash                               | onfigurat<br>hfigure k<br>the boot<br>first ima | ion<br>boot images f<br>t system. Onl<br>age in the list. | rom an (<br>ly one T | externa<br>FTP bo |
| Clear Internal Log E                                                 | uffer                                                                                                  | loot Orde                                       | er                                                        |                      |                   |
| Exit<br>VPN                                                          | Boot Image/Config                                                                                      | 1                                               | disk0:/                                                   | pix722.              | pin               |

9. Choisissez Tools > System Reload à partir de la fenêtre Home pour recharger le périphérique.

| Options                          | Tools Wizards Help                                                 |             |                      |                                                    | Ser                                                      | arch:   |
|----------------------------------|--------------------------------------------------------------------|-------------|----------------------|----------------------------------------------------|----------------------------------------------------------|---------|
| Nome                             | Command Line Interface<br>Packet Tracer                            | Kck         | Forward Packet Trace | er Refresh                                         | Save Help                                                |         |
| Device Inf                       | Ping<br>Traceroute                                                 |             |                      | Interface Statu:                                   | •                                                        |         |
| General                          | File Management                                                    | -           |                      | Interface                                          | P Address/Mask                                           | Line    |
| Host Nam                         | Upgrade Software                                                   | alid        |                      | inside                                             | 172.16.33.1/16                                           | 🖸 up    |
| OCE More                         | Upload ASDM Assistant Guide                                        |             | 0d 0b 59m 20a        | outside                                            | 40.30.30.30/26                                           | 😑 dow   |
| ASA Ver:                         | System Reload                                                      | me.         | od on som zos        |                                                    |                                                          |         |
| ASDM Ve                          |                                                                    | lec         | ASA 5510             |                                                    |                                                          |         |
| Firewall M                       | ode: Routed Context                                                | Mode:       | Single               |                                                    |                                                          |         |
| Total Flash                      | 64 MB Total Ma                                                     | emory:      | 256 MB               | Select an interfe                                  | ace to view input and outp                               | ut Kbps |
| VPN Status                       |                                                                    |             |                      | Traffic Status                                     |                                                          |         |
| IKE Tunnels                      | C U VVebVPN Tunnels                                                | : U         | SVC Tunnels: 0       | Connections P                                      | er Second Usage                                          |         |
| System Re                        | sources Status                                                     |             |                      | <sup>2</sup> T                                     |                                                          |         |
| CPU                              | CPU Usage (percent)                                                |             |                      | 1                                                  |                                                          |         |
|                                  | 100 T                                                              |             |                      | 0                                                  |                                                          |         |
|                                  |                                                                    |             |                      |                                                    |                                                          |         |
| 0%                               | 50                                                                 |             |                      | 00:41:21                                           | 00;43:01                                                 |         |
| 0%                               | 50                                                                 | • • • •     |                      | 00;41:21                                           | 00;43:01                                                 | Tota    |
| 0%<br>00:46:11                   | 50<br>0<br>00:41:21<br>00:43:01                                    | • • • • • • | 00:44.41 00:48:01    | 00:41:21<br>UDP: 0<br>'outside' Interfa            | 00:43:01<br>TCP: 0<br>ce Traffic Usage (Kbps)            | Tots    |
| 0%<br>00:48:11<br>Memory         | 50<br>0<br>00:41:21 00:43:01<br>Memory Usage (MB)                  |             | 00:44:41 00:48:01    | 00x41:21<br>UDP: 0<br>C'outside' Interfa           | 00x43i01<br>TCP: 0<br>ce Traffic Usage (Kbps)            | Tots    |
| 0%<br>00:48:11<br>Memory         | 50<br>0.43.01<br>Memory Usage (MB)<br>250                          |             | 00:44:41 00:48:01    | 00/41/21<br>UDP: 0<br>- 'outside' Interfa<br>2<br> | 00;43:01<br>TCP: 0<br>ce Traffic Usage (Kbps)<br>Interfa | Tots    |
| 0%<br>00:48:11<br>Memory<br>69M8 | 50<br>0<br>00:41:21<br>Memory Usage (MB)<br>250<br>128             |             | 00:44:41 00:48:01    | 00:41:21<br>UDP: 0<br>-'outside' Interfa           | 00:43:01<br>TCP: 0<br>ce Traffic Usage (Kbps)<br>Interfa | Tots    |
| 0%<br>00:48:11<br>Memory<br>60MB | 50<br>0<br>00:41:21<br>00:43:01<br>Memory Usage (MB)<br>250<br>128 |             | 00:44:41 00:48:01    | 00941121<br>UDP: 0<br>C'outside' Interfa           | 00:43:01<br>TCP: 0<br>ce Traffic Usage (Kbps)<br>Interfa | Tat.    |

10. Une nouvelle fenêtre qui vous demande de vérifier les détails du rechargement apparaît. Cliquez sur Save the running configuration at the time of reload et choisissez alors le moment souhaité pour le rechargement.Now — Redémarrer le périphérique immédiatement.Delay By — Spécifier dans combien de minutes ou d'heures à partir de maintenant le périphérique doit être rechargé.Schedule at — Spécifier une heure et une date pour recharger le périphérique.Vous pouvez également spécifier si le périphérique doit forcer ou non un rechargement immédiatement si un rechargement planifié échoue. Activez On Reload failure, force an immediate reload after puis spécifiez un temps de maintien maximum. C'est le temps que le dispositif de sécurité attend pour informer d'autres sous-systèmes avant un arrêt ou un redémarrage. Une fois ce temps écoulé, un arrêt/redémarrage rapide (forcé) se produit. Cliquez sur Schedule Reload.

| Reload Scheduling            |                                          |  |
|------------------------------|------------------------------------------|--|
| Configuration State:         |                                          |  |
| Save the running con         | nfiguration at time of reload            |  |
| C Reload without saving      | ig the running configuration             |  |
| Reload Start Time:           |                                          |  |
| Now                          |                                          |  |
| C Delay by:                  | hh : mm or mmm                           |  |
| C Schedule at:               | hh:mm February 🔻 12 💌 2007 💌             |  |
| Reload Message:              |                                          |  |
| ☐ On reload failure, force a | n immediate reload after: hh : mm or mmm |  |
|                              |                                          |  |
|                              | Schedule Reload                          |  |
| Reload Status                |                                          |  |
| No reload is scheduled.      |                                          |  |
|                              |                                          |  |

11. Une fois le rechargement en cours, une fenêtre Reload Status apparaît, indiquant qu'un rechargement est en cours d'exécution. Une option permettant de quitter ASDM est également fournie. Remarque : recommencez l'ASDM après le rechargement de l'ASA.

| 🔂 Reload Status                                                                                                    | x |
|----------------------------------------------------------------------------------------------------|---|
| ***<br>***<br>*** START GRACEFUL SHUTDOWN                                                                                    | 1 |
| Notification (2/12/07 1:31:26 PM):<br>***<br>*** SHUTDOWN NOW                                                                |   |
| Notification (2/12/07 1:31:27 PM):<br>***<br>*** SHUTDOWN NOW                                                                |   |
| Notification (2/12/07 1:31:27 PM):<br>***<br>*** SHUTDOWN NOW                                                                | * |
| Don't show this dialog again. To view reload status in the future, go to Tools > System Reload and click the Details button. |   |
| Refresh Force Immediate Reload Exit ASDM                                                                                     |   |

# Mettre à jour une image du logiciel avec ASDM 6.x

Remarque : ASDM 6.x n'est pris en charge que sur les images logicielles ASA 8.x et ultérieures.

Suivez les étapes suivantes pour mettre à niveau une image du logiciel sur l'ASA 5500 avec ASDM :

 Choisissez Outils > Mettre à niveau le logiciel à partir de l'ordinateur local... dans la fenêtre Accueil de l'ASDM.

| File View   | Too      | ls Wizards Windo                       | w Help                                |                                                |                     |  |
|-------------|----------|----------------------------------------|---------------------------------------|------------------------------------------------|---------------------|--|
| Home Home   | •        | Command Line Inter<br>Show Commands Ig | face<br>nored by ASDM on Device       | Back O Forw                                    | ard ? Help          |  |
| Device List | -        | Packet Tracer<br>Ping<br>Traceroute    |                                       |                                                | Interface Status    |  |
| Ge Ge       | 3        | File Management                        |                                       |                                                | Interface           |  |
| н           | *        | Upgrade Software f                     | rom Local Computer                    |                                                | inside              |  |
| A           |          | Upgrade Software f                     | rom Cisco.com                         | m 46s                                          | outside             |  |
| F           | Fil      | Fil                                    | System Reload<br>Administrator's Aler | oad<br>tor's Alert to Clientless SSL VPN Users | U                   |  |
|             | -        | Preferences                            |                                       |                                                | Select an interface |  |
| VPN         | i        | ASDM Java Console                      |                                       |                                                | Traffic Status      |  |
| IKE         | : 0      | IPsec: 0                               | Clientless SSL VPN: 0                 | SSL VPN Client: 0                              | -Connections Pe     |  |
| Sys         | tem F    | Resources Status                       |                                       |                                                |                     |  |
| -CPI        | <u> </u> | -CPU Usage (per                        | cent)                                 | _                                              |                     |  |
| 0           | 096      | 10 -<br>5 -                            |                                       | 1                                              | 12:00               |  |

2. Choisissez le type d'image à télécharger à partir du menu déroulant.

|       |                    | minutes. Please wait for |
|-------|--------------------|--------------------------|
|       |                    | (mage to Upload:         |
| Files | Browse Local Files | .ocal File Path:         |
| sh    | Browse Flash       | Flash File System Path:  |
| s     | Browse Flas        | Flash File System Path:  |

3. Cliquez sur Parcourir les fichiers locaux... ou tapez le chemin d'accès dans le champ Chemin d'accès au fichier local pour spécifier l'emplacement de l'image logicielle sur votre ordinateur. Le chemin d'accès du fichier dans Flash File System Path est automatiquement déterminé et affiché. Si le chemin d'accès du fichier dans Flash File System Path n'est pas affiché, vous pouvez le taper manuellement ou cliquer sur Browse Flash et choisir le chemin d'accès.

| 🚰 Upgrade Software                                  |                                                                                            | ×                    |
|-----------------------------------------------------|--------------------------------------------------------------------------------------------|----------------------|
| Upload a file from local<br>minutes. Please wait fo | computer to flash file system on the device. The upload proc<br>r the operation to finish. | ess might take a few |
| Image to Upload:                                    | ASA                                                                                        |                      |
| Local File Path:                                    | C:\Program Files\Tftpd32\asa803-k8.bin                                                     | Browse Local Files   |
| Flash File System Path:                             | disk0:/asa803-k8.bin                                                                       | Browse Flash         |
|                                                     |                                                                                            |                      |
|                                                     | Upload Image Close Help                                                                    |                      |

 Une fois les deux chemins d'accès de fichier spécifiés, cliquez sur Upload Image. Une fenêtre Status apparaît tandis qu'ASDM écrit l'image dans le système Flash.

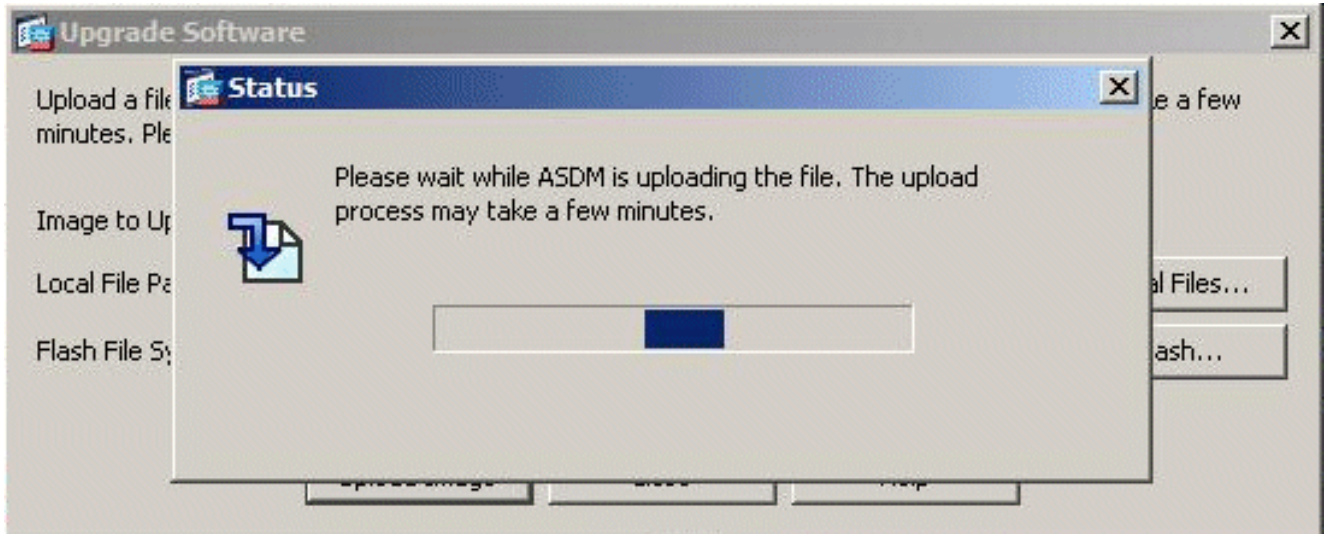

5. Une fois l'opération terminée, une fenêtre Information apparaît, indiquant que le téléchargement a réussi et demandant de définir cette image en tant qu'image de démarrage. Cliquez sur Yes si vous voulez que la nouvelle image soit définie en tant qu'image de démarrage ; autrement, cliquez sur No.

| 📬 ASA    |                                                                                                 | 2 |
|----------|-------------------------------------------------------------------------------------------------|---|
| <b>i</b> | Image has been uploaded to flash successfully. Do you want to set this image as the boot image? |   |
|          | Ves No                                                                                          |   |

6. Si vous cliquez sur Yes, cela définit la nouvelle image comme image de démarrage, et une

boîte Information apparaît. Click OK.

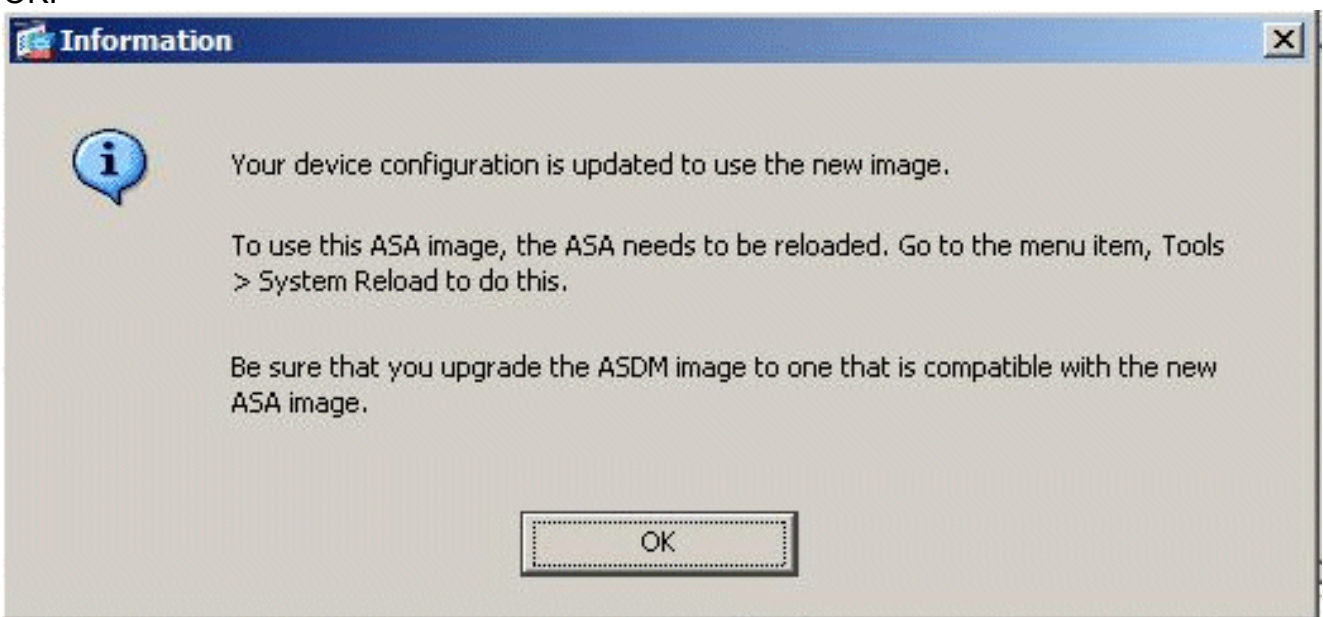

7. Choisissez Tools > System Reload à partir de la fenêtre Home pour recharger le périphérique.

| e View          | Tools Wizards Window Help                                         | 12                |                   |
|-----------------|-------------------------------------------------------------------|-------------------|-------------------|
| Home            | Command Line Interface<br>Show Commands Ignored by ASDM on Device | G Back O Forw     | ard 🦹 🖓 Help      |
|                 | Packet Tracer                                                     |                   |                   |
| Devi            | Ping<br>Traceroute                                                |                   | Interface Stat    |
| Gei<br>Ho<br>AS | File Management<br>Upgrade Software from Local Computer           | m 56s             | DMZ<br>inside     |
| A:              | System Reload                                                     | 0                 |                   |
| To              | Administrator's Alert to Clientless SSL VPN Users                 |                   |                   |
|                 | Preferences                                                       |                   | Select an interfa |
| VPN             | ASDM Java Console                                                 |                   | Traffic Status    |
| IKE:            | D IPsec: 0 Clientless SSL VPN: 0                                  | SSL VPN Client: 0 | -Connections      |

8. Une nouvelle fenêtre qui vous demande de vérifier les détails du rechargement apparaît. Choisissez Save the running configuration at the time of reload, puis choisissez le moment souhaité pour le rechargement.Now — Redémarrer le périphérique immédiatement.Delay By — Spécifier dans combien de minutes ou d'heures à partir de maintenant le périphérique doit être rechargé.Schedule at — Spécifier une heure et une date pour recharger le périphérique.Vous pouvez également spécifier si le périphérique doit forcer ou non un rechargement immédiatement si un rechargement planifié échoue. Activez On Reload failure, force an immediate reload after, puis spécifiez un temps de maintien maximum. C'est le temps que le dispositif de sécurité attend pour informer d'autres sous-systèmes avant un arrêt ou un redémarrage. Une fois ce temps écoulé, un arrêt/redémarrage rapide (forcé) se

# produit. Cliquez sur **Schedule Reload**.

| ystem Reload                         |                            |                              |    |
|--------------------------------------|----------------------------|------------------------------|----|
| Schedule a system reload or cancel a | pending one.               |                              |    |
| Reload Scheduling                    |                            |                              |    |
| Configuration State:                 |                            |                              |    |
| 🕞 Save the running config            | uration at time of reload) |                              |    |
| C Palcad without caving t            | he proving configuration   |                              |    |
| Reload Start Time:                   | ne raining contigoration   |                              |    |
| Now                                  |                            |                              |    |
| C Delay by:                          | hh : mm or mmm             |                              |    |
| C Schedule at:                       | hh : mm January            | · · · · · 2008 · ·           |    |
| Reload Message:                      |                            |                              | 1  |
| 🥅 On reload failure, force an i      | mmediate reload after:     | hh : mm or mmm               |    |
|                                      | Schedule Reload            |                              |    |
| Reload Status                        |                            |                              |    |
| No reload is scheduled.              |                            |                              |    |
|                                      |                            |                              |    |
|                                      | Cancel Reload Refresh      | Details                      |    |
|                                      |                            | Last Updated: 1/4/08 5:51:21 | PM |
|                                      | Clore H                    | ale 1                        |    |

9. Une fois le rechargement en cours, une fenêtre Reload Status apparaît, indiquant qu'un rechargement est en cours d'exécution. Une option permettant de quitter ASDM est également fournie. Cliquez sur **Exit ASDM**, et redémarrez ASDM après le rechargement du périphérique.

| 100  | Da | 0.00  | Ct- | the second |
|------|----|-------|-----|------------|
| 1000 | Re | O a O | SLd |            |
|      |    |       |     |            |

| Notification (1/4/08 1:07:35 PM): -<br>***                         |                                              | -                    |
|--------------------------------------------------------------------|----------------------------------------------|----------------------|
| *** SHUTDOWN NOW                                                   |                                              |                      |
| Notification (1/4/08 1:07:35 PM):                                  |                                              |                      |
| *** SHUTDOWN NOW                                                   |                                              |                      |
| Notification (1/4/08 1:07:35 PM):                                  |                                              |                      |
| *** SHUTDOWN NOW                                                   |                                              |                      |
| Notification (1/4/08 1:07:35 PM):                                  |                                              |                      |
| *** SHUTDOWN NOW                                                   |                                              | -                    |
| Don't show this dialog again. T<br>Reload and click the Details bu | o view reload status in the future,<br>tton. | go to Tools > System |
| Refresh                                                            | Eorce Immediate Reload                       | Exit ASDM            |

X

# Mettre à jour une image ASDM avec ASDM 6.x

**Remarque :** ASDM 6.x n'est pris en charge que sur les images logicielles ASA 8.x et ultérieures.

Suivez les étapes suivantes pour mettre à niveau une image ASDM sur l'ASA 5500 avec ASDM :

 Choisissez Outils > Mettre à niveau le logiciel à partir de l'ordinateur local... dans la fenêtre Accueil de l'ASDM.

| File View      | Tools Wizards Window He                           | elp                   |                   |                     |
|----------------|---------------------------------------------------|-----------------------|-------------------|---------------------|
| Home C         | Command Line Interface<br>Show Commands Ignored I | by ASDM on Device     | Back O Forwa      | ard ? Help          |
| Devi           | Packet Tracer<br>Ping<br>Traceroute               |                       |                   | Interface Status    |
| Gei            | File Management                                   |                       |                   | Interface           |
| H              | Upgrade Software from Lo                          | cal Computer          |                   | inside              |
| AS             | Upgrade Software from Ci                          | sco.com               | m 46s             | outside             |
| Fil<br>To      | System Reload<br>Administrator's Alert to Clie    | entless SSL VPN Users | U                 |                     |
|                | Preferences                                       |                       |                   | Select an interface |
| VPN            | ASDM Java Console                                 |                       |                   | Traffic Status      |
| IKE: 0         | IPsec: 0 C                                        | lientless SSL VPN: 0  | SSL VPN Client: 0 | -Connections Per    |
| Syste<br>-CPU- | m Resources Status<br>— -CPU Usage (percent)      |                       |                   | - o                 |
| 0%             | 5                                                 |                       |                   | 12:08               |

2. Choisissez le type d'image à télécharger à partir du menu déroulant.

| Upload a file from local (<br>minutes, Please wait for | computer to flash file system on the device. The upload p<br>the operation to finish. | process might take a few |
|--------------------------------------------------------|---------------------------------------------------------------------------------------|--------------------------|
| Image to Upload:                                       | Application Profile Customization Framework (APCF)                                    | [                        |
| Local File Path:                                       | Application Profile Customization Framework (APCF)<br>ASA                             | Browse Local Files       |
| Flash File System Path:                                | ASDM                                                                                  | Browse Flash             |
| ·                                                      | Client Secure Desktop (CSD)<br>Cisco AnyConnect VPN Client                            |                          |
| 1                                                      |                                                                                       | ·                        |

3. Cliquez sur Parcourir les fichiers locaux... ou tapez le chemin d'accès dans le champ Chemin du fichier local pour spécifier l'emplacement de l'image ASDM sur votre ordinateur. Le chemin d'accès du fichier dans Flash File System Path est automatiquement déterminé et affiché. Si le chemin d'accès du fichier dans Flash File System Path n'est pas affiché, vous pouvez le taper manuellement ou cliquer sur Browse Flash et choisir le chemin d'accès.

| 💼 Upgrade Software                                  |                                                                                           | ×                      |
|-----------------------------------------------------|-------------------------------------------------------------------------------------------|------------------------|
| Upload a file from local<br>minutes. Please wait fo | computer to flash file system on the device. The upload pro<br>r the operation to finish. | ocess might take a few |
| Image to Upload:                                    | ASDM                                                                                      |                        |
| Local File Path:                                    | C:\Program Files\Tftpd32\asdm-603.bin                                                     | Browse Local Files     |
| Flash File System Path:                             | disk0:/asdm-603.bin                                                                       | Browse Flash           |
|                                                     |                                                                                           |                        |
|                                                     | Upload Image Close Help                                                                   |                        |
|                                                     |                                                                                           |                        |

 Une fois les deux chemins d'accès de fichier spécifiés, cliquez sur Upload Image. Une fenêtre Status apparaît tandis qu'ASDM écrit l'image dans le système Flash.

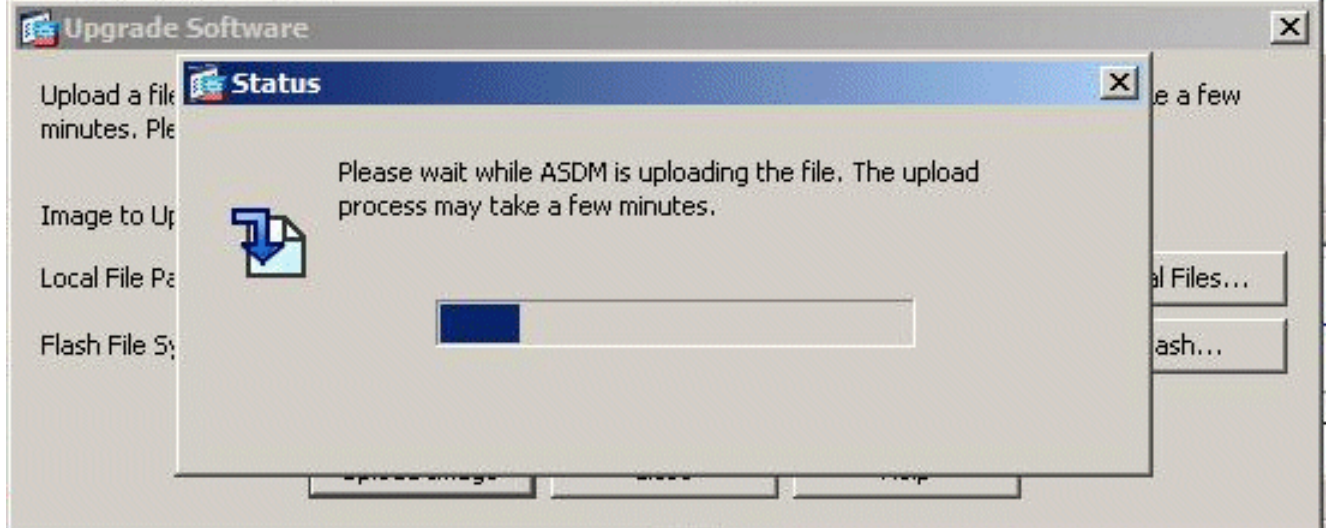

5. Une fois l'opération terminée, une fenêtre Information apparaît, indiquant que le téléchargement a réussi et demandant de définir cette image comme image ASDM par défaut. Cliquez sur Yes si vous voulez que la nouvelle image soit définie en tant qu'image ASDM ; autrement, cliquez sur

| Upgrade So | ftware                                                                                 |              |
|------------|----------------------------------------------------------------------------------------|--------------|
| 🚰 ASDM     |                                                                                        | 3            |
| <b>(i)</b> | Image has been uploaded to flash successfully. Do you want to set t<br>the ASDM image? | his image as |
|            | Yes No                                                                                 |              |
|            | Upioad Image Close Help                                                                |              |

6. Si vous choisissiez Yes pour utiliser la nouvelle image comme image ASDM, une boîte Information apparaît. Click

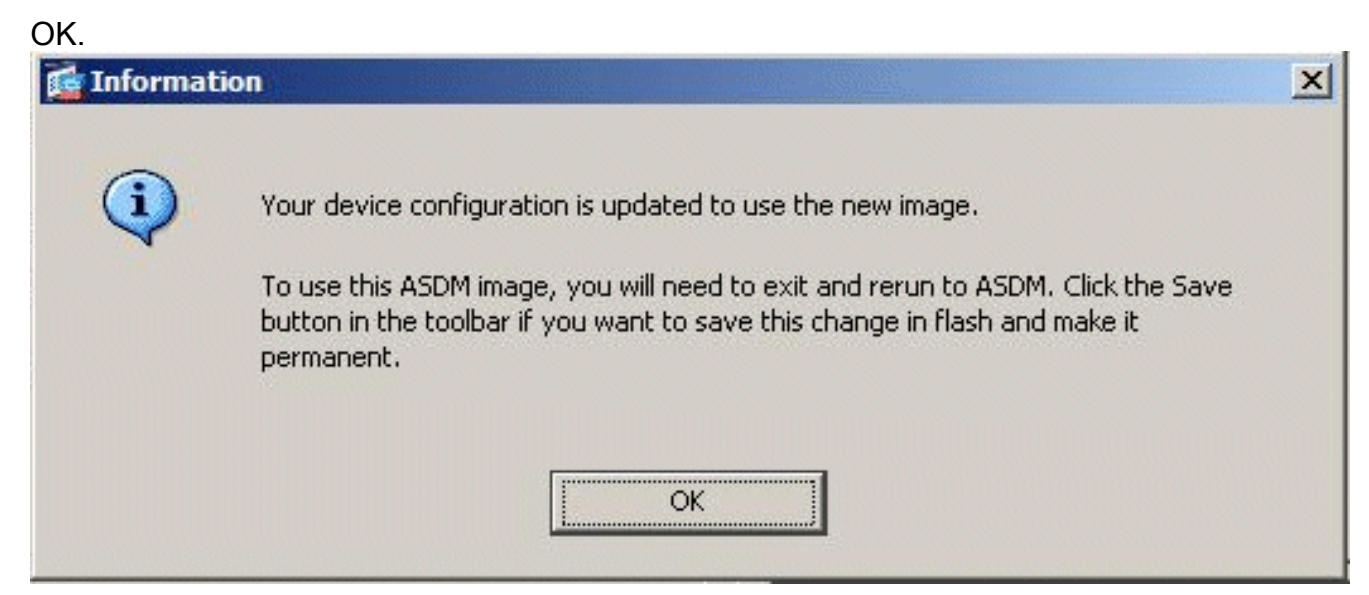

7. Cliquez sur Save en haut de la fenêtre pour sauvegarder la configuration en cours dans le système

#### Flash.

| Cis    | sco ASDM 6.0 for ASA - 10.77.241.142                                                                    |                  |  |
|--------|----------------------------------------------------------------------------------------------------|------------------|--|
| File   | View Tools Wizards Window Help                                                                          |                  |  |
| 3      | Home 🆓 Configuration 😥 Monitoring 🕞 Save 💦 Refresh 🔇 Back 🏠 Forward Save Running Configuration to Flash | 2 Help           |  |
| a List | Home See Device Dashboard See Firewall Dashboard                                                        |                  |  |
| Device | Device Information                                                                                      | Interface Status |  |
|        | General License                                                                                         | Interface        |  |
| _      |                                                                                                    | DMZ              |  |
|        | Host Name: LISCOASA.CISCO.COM                                                                           | inside           |  |

8. Une boîte de dialogue apparaît pour obtenir votre confirmation. Cliquez sur

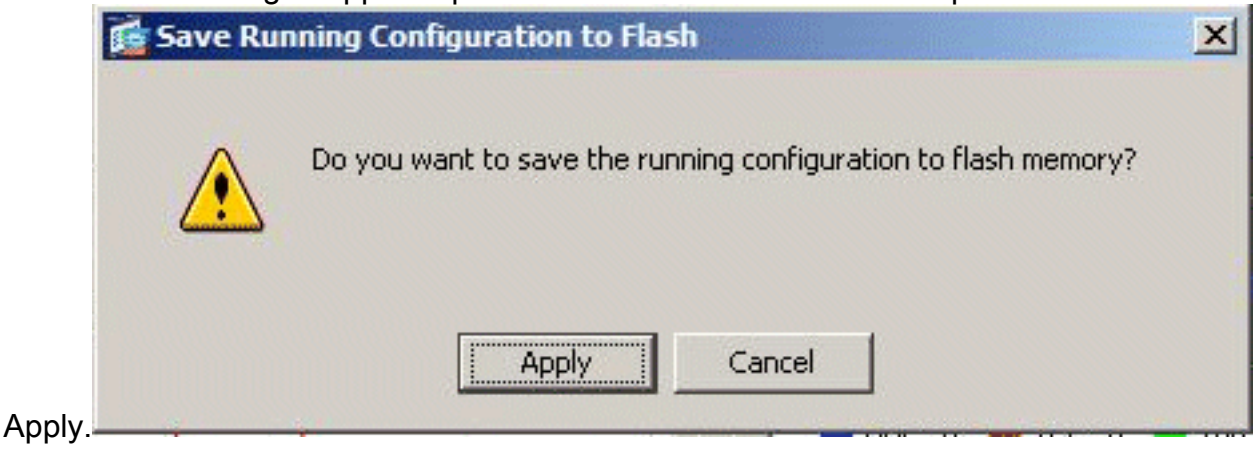

9. Cliquez sur Fichier en haut de la fenêtre, et choisissez Exit pour fermer ASDM.

| le    | View Tools Wizards Window Help                                                                                 |                                      |               |                   |  |
|-------|----------------------------------------------------------------------------------------------------|--------------------------------------|---------------|-------------------|--|
|       | Refresh ASDM with the Running Configuration on the Device<br>Reset Device to the Factory Default Configuration | E <sup>5</sup> Back O Forward ? Help |               |                   |  |
|       | Show Running Configuration in New Window                                                                       |                                      | -             |                   |  |
|       | Save Running Configuration to Flash                                                                            | <u>C</u> trl+S                       | -             | Interface Stat    |  |
|       | Save Running Configuration to TFTP Server                                                                      |                                      |               | Interface         |  |
|       | Save Running Configuration to Standby Unit                                                                     |                                      |               | DMZ               |  |
|       | Save Internal Log Buffer to Flash                                                                              |                                      |               | inside            |  |
| Print |                                                                                                    | <u></u> Ctrl+P                       | 'n 7s         | outside           |  |
|       | Clear ASDM Cache                                                                                               |                                      | -             |                   |  |
|       | Clear Internal Log Buffer                                                                                      |                                      |               |                   |  |
|       | Exit                                                                                                    | Alt+F4                               |               | Select an interfa |  |
|       | VPN Tunnels                                                                                                    |                                      |               | Traffic Status    |  |
|       | IKE: 0 IPsec: 0 Clientless SSL VPN: 0                                                                          | SSL                                  | VPN Client: 0 | -Connections      |  |

10. Une boîte de dialogue peut apparaître, vous demandant votre confirmation. Cliquez sur

| Exit ASD | M X                                                                                               |
|----------|---------------------------------------------------------------------------------------------------|
| ?        | Are you sure you want to exit Cisco ASDM?<br>Click Yes to exit ASDM or No to continue using ASDM. |
|          | Always display this dialog before exiting from ASDM.                                              |
|          | Yes No                                                                                            |
|          |                                                                                                   |

11. Exécutez ASDM de nouveau pour charger la nouvelle image ASDM.Reportez-vous à cette vidéo pour plus d'informations : <u>Comment mettre à niveau l'image logicielle sur un appareil</u> <u>de sécurité adaptatif Cisco (ASA) à l'aide de Cisco Adaptive Security Device Manager</u> (ASDM)

Cette vidéo publiée sur la <u>communauté d'assistance Cisco</u> décrit comment mettre à niveau l'image logicielle sur Cisco ASA à l'aide d'ASDM : <u>Comment mettre à niveau l'image logicielle sur un</u> <u>dispositif de sécurité adaptatif Cisco (ASA) à l'aide de Cisco Adaptive Security Device Manager (ASDM)</u>

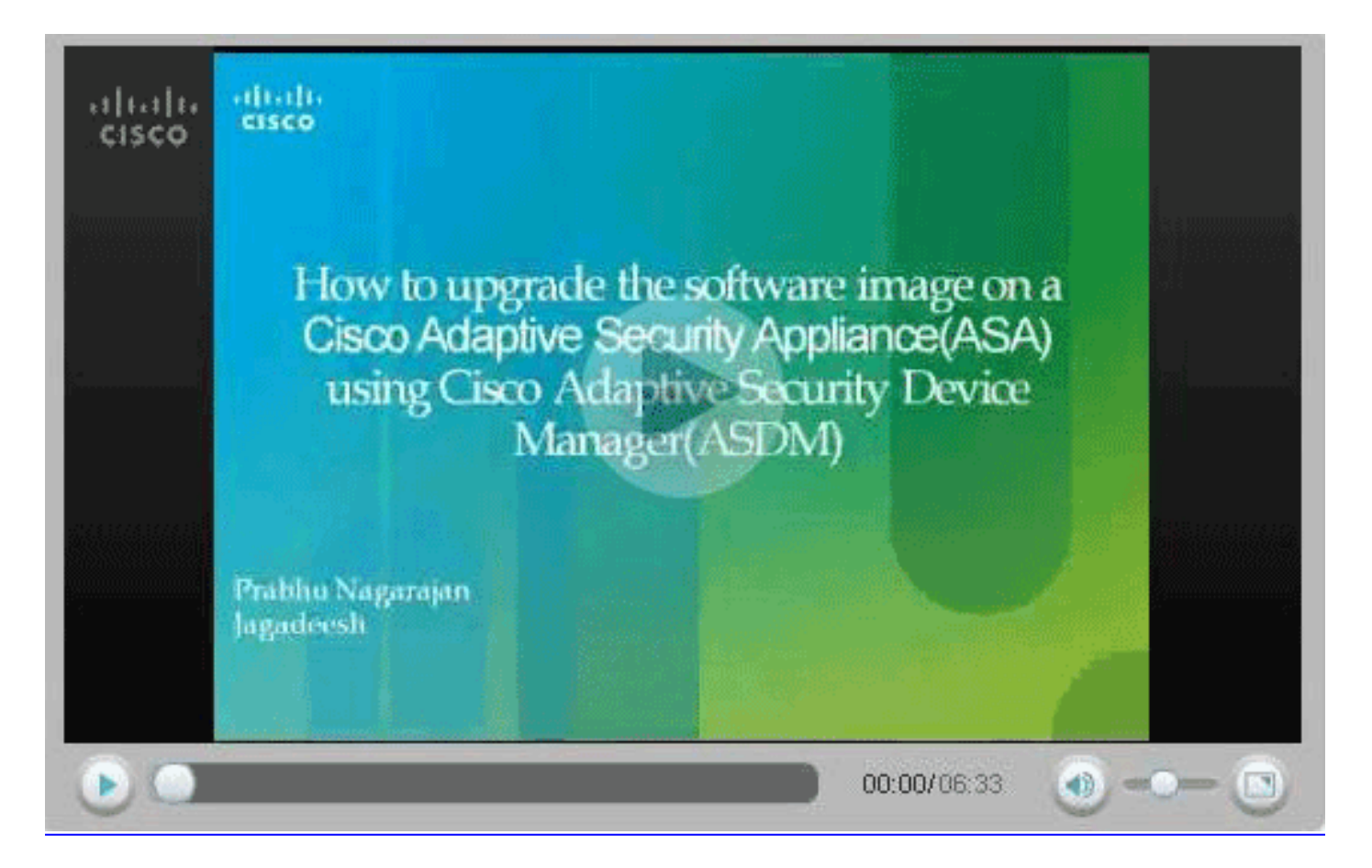

# Mettre à jour une image du logiciel et une image ASDM en utilisant CLI

Un serveur TFTP est requis pour mettre à niveau une image de logiciel ainsi qu'une image ASDM pour un PIX/ASA (ou les faire passer à une version antérieure). Référez-vous <u>Sélection et</u> <u>utilisation d'un serveur TFTP afin d'en savoir plus sur la sélection d'un serveur TFTP.</u>

La commande copy tftp flash vous permet de télécharger une image du logiciel dans la mémoire flash du pare-feu par l'intermédiaire de TFTP. Vous pouvez utiliser la commande copy tftp flash avec n'importe quel modèle de dispositif de sécurité. L'image que vous téléchargez est disponible pour le dispositif de sécurité lors du prochain rechargement (redémarrage).

C'est la sortie de la commande copy tftp flash :

copy tftp[:[[//location] [/tftp\_pathname]]] [[flash/disk0][:[image | asdm]]]
Remarque : pour ASA, le mot clé disk0 remplace flash dans la commande copy.

Si la commande est utilisée sans les paramètres facultatifs d'emplacement ou de nom de chemin d'accès, l'emplacement et le nom de fichier sont obtenus à partir de l'utilisateur en mode interactif par l'intermédiaire d'une série de questions semblables à celles présentées par le logiciel Cisco IOS®. Si vous entrez seulement des deux-points, les paramètres sont pris dans les paramètres de la commande **tftp-server**. Si d'autres paramètres facultatifs sont fournis, alors ces valeurs sont utilisées au lieu du paramètre de commande **tftp-server correspondant**. Si l'un des paramètres facultatifs, tels qu'un deux-points et n'importe quoi après, est fourni, la commande s'exécute sans invite pour une entrée utilisateur.

L'emplacement est une adresse IP ou un nom qui est résolu en adresse IP par l'intermédiaire du

mécanisme de résolution des nom du dispositif de sécurité, qui est actuellement des mappages statiques par l'intermédiaire des commandes **name et names.** Le dispositif de sécurité doit savoir comment atteindre cet emplacement par l'intermédiaire des informations de sa table de routage. Ces informations sont déterminées par l'**adresse IP**, la **route** ou les commandes **RIP**. Cela dépend de votre configuration.

Le nom de chemin d'accès peut inclure des noms de répertoires en plus du dernier composant réel du chemin d'accès au fichier sur le serveur. Le nom de chemin d'accès ne peut pas contenir d'espaces. Si un nom de répertoire comporte des espaces dans le répertoire sur le serveur TFTP au lieu de la commande copy tftp flash, et si votre serveur TFTP est configuré pour pointer vers un répertoire sur le système à partir duquel vous téléchargez l'image, vous avez besoin seulement d'utiliser l'adresse IP du système et le nom du fichier image. Le serveur TFTP reçoit commande et détermine l'emplacement de fichier réel à partir de ses informations de répertoire racine. Le serveur télécharge alors l'image TFTP sur le dispositif de sécurité.

Ces commandes sont nécessaires pour mettre à niveau l'image du logiciel ainsi que l'image ASDM et en faire une image de démarrage lors du prochain rechargement.

ASA#copy tftp [[flash:/disk0:][software image name/asdm image name]] !--- Command to set an image as bootup or specify the !--- ASDM image file. ASA(config)#boot system [flash:/disk0:]/[software image name] !--- Save active configuration to the Flash. ASA#write memory !--- Reboot the security appliance and load !--- with the new boot image as per the configuration file. ASA#reload

#### Exemple :

#### ASA5510#copy tftp disk0:

#### ASA5510#**show disk0:**

| -#- | length  | date/time |    |      |          | path             |
|-----|---------|-----------|----|------|----------|------------------|
| 6   | 5124096 | Jan       | 01 | 2003 | 00:06:22 | asa702-k8.bin    |
| 7   | 5623108 | Feb       | 12 | 2007 | 00:23:48 | asdm-522.bin     |
| 10  | 5539756 | Feb       | 12 | 2007 | 00:14:18 | asdm-521.bin     |
| 11  | 8294400 | Dec       | 07 | 2006 | 05:47:20 | asa721-24-k8.bin |
| 12  | 6002680 | Dec       | 21 | 2006 | 03:58:30 | asdm-52034.bin   |
| 13  | 8312832 | Feb       | 12 | 2007 | 22:46:30 | asa722-k8.bin    |

23949312 bytes available (38932480 bytes used)
!--- Command to set "asa722-k8.bin" as the boot image. ASA5510(config)# boot system
disk0:/asa722-k8.bin
!--- Command to set "asdm-522.bin" as the ASDM image. ASA5510(config)# asdm image disk0:/asdm522.bin
ASA5510# write memory
ASA5510# reload

**Remarque :** lorsque vous essayez de mettre à niveau l'image sur l'ASA à partir d'un serveur FTP, vous pouvez utiliser la commande **copy ftp flash**. Cette commande vous permet de spécifier des paramètres, tels que l'adresse IP distante et le nom du fichier source. Cette procédure est similaire à TFTP. Cependant, une des limitations de est que vous ne pouvez pas modifier l'interface IP/source distante (comme vous pouvez le faire avec TFTP). En mode TFTP, les options spécifiées avec la commande <u>tftp-server</u> peuvent être retirées et exécutées. Mais avec FTP, il n'y a pas d'option. L'interface source doit toujours être l'interface *externe* par défaut, qui ne peut pas être modifiée. Autrement dit, le serveur FTP doit être accessible depuis l'interface externe.

# **Vérification**

Employez cette section pour confirmer que votre mise à niveau logicielle a réussi.

L'<u>Outil Interpréteur de sortie (clients enregistrés uniquement) (OIT) prend en charge certaines</u> <u>commandes show.</u> Utilisez l'OIT pour afficher une analyse de la sortie de la commande **show**.

Après le rechargement d'ASA et après vous être connecté de nouveau à ASDM avec succès, vous pouvez vérifier la version de l'image qui s'exécute sur le périphérique. Consultez l'onglet General sur la fenêtre Home pour cette information.

| Options Tools          | Wizerds Hel      | p                                     |                    |                               | Set                                     | arch:          |       | FI        |  |
|------------------------|------------------|---------------------------------------|--------------------|-------------------------------|-----------------------------------------|----------------|-------|-----------|--|
| tione Cor              | ofiguration M    | onitoring Back                        | Forward Packet Tra | cer Refresh                   | Save Help                               | ,              |       | Cisco Sys |  |
| evice Informatio       | on               |                                       |                    | Interface Status              |                                         |                |       |           |  |
| Seneral License        | 1                |                                       |                    | Interface                     | P Address/Mask                          | Line           | Unk   | Kbps      |  |
| Host Name:             | ASA5510.det      | ault.domain.invalid                   |                    | inside                        | 172.16.33.1/16                          | ? nia          | nía ? | nía       |  |
| ASA Version            | 7.2/11/24        | Device Untime:                        |                    | outside                       | 40.30.30.30/26                          | ? n/a          | ? n/e | n/a       |  |
| ACCM Manian            | 6 3/41           | Davies Tune                           | 000 000            |                               |                                         |                |       |           |  |
| ASLM VEISION           | 5.2(1)           | Device Type:                          | A3A 3310           |                               |                                         |                |       |           |  |
| Firewall Mode:         | Routed           | Context Mode.                         | Single             |                               |                                         |                |       |           |  |
| Total Hash:            | 64 MB            | Total Memory:                         | 256 MB             |                               |                                         |                |       |           |  |
| PN Status              |                  |                                       |                    | Traffic Status                |                                         |                |       |           |  |
| KE Tunnels:            | VVe              | oVPN Tunnels:                         | SVC Tunnels:       | -Connections Per Second Usage |                                         |                |       |           |  |
| ystem Resourc          | es Status        |                                       |                    | 2 T                           |                                         |                |       |           |  |
| CPU - CPU              | Usage (percent)  |                                       |                    | 1                             |                                         |                |       |           |  |
| 100                    | T                |                                       |                    | 0                             |                                         |                |       |           |  |
| 9% 50                  |                  |                                       |                    | 05:25:16                      |                                         |                |       |           |  |
| 05:26:16               | 25-18            |                                       |                    | UDP: 0                        | TCP: 0                                  | Total          | 0     |           |  |
| Manager Man            | an linna (MD)    |                                       |                    | "outside' Interfa             | oe Traffio Usage (Kbps)                 |                |       |           |  |
| internet in the second | ony coarge (mip) |                                       | 27                 | - Interfe                     | ca is down                              |                |       |           |  |
| 255                    |                  |                                       |                    | 1                             | Imena                                   | ce is down.    |       |           |  |
| 00MB 128               |                  |                                       |                    | 0 <del> </del>                | , , , , , , , , , , , , , , , , , , , , |                |       |           |  |
| 0                      | +                | · · · · · · · · · · · · · · · · · · · |                    | load Kines:                   | - Cu de                                 | a de Leffansou |       |           |  |

Ces commandes CLI sont utilisées afin de vérifier la mise à niveau :

- 1. Show version : affiche l'image actuelle avec laquelle l'ASA est amorcé.
- 2. Show bootvar : affiche la priorité de l'image à utiliser après le rechargement.
- 3. Show asdm image : affiche l'image asdm actuelle utilisée par ASA.

# **Dépannage**

Il n'existe actuellement aucune information de dépannage spécifique pour cette configuration.

# Informations connexes

- Téléchargement des fichiers de logiciel ou de configuration en mémoire flash, Guide de configuration en ligne de commande des dispositifs de sécurité Cisco
- Assistance produit des dispositifs de sécurité adaptatifs dédiés de la gamme Cisco ASA 5500
- <u>Assistance produit de Cisco Adaptive Security Device Manager</u>
- Logiciels pare-feu Cisco PIX
- <u>Références des commandes du pare-feu Cisco Secure PIX</u>
- Notices de champs relatives aux produits de sécurité (y compris PIX)
- <u>Sélection et utilisation d'un serveur TFTP</u>
- Sauvegarde et restauration de fichiers de configuration PIX
- Demandes de commentaires (RFC)
- Mise à niveau ASA 8.3 Ce que vous devez savoir
- Support et documentation techniques Cisco Systems